# PLAINSAIL 🔊

## **Practice Management**

November 2020

## **Timesheets and Time Setup**

#### Approve a Timesheet:

- 1. Navigate to **Billing** via the icon on left panel.
- 2. Click on **Timesheets** in the ribbon.
- 3. Find that user that you wish to view the timesheet of and click the **Open** icon.
- The icons at the end of each row allow you to change a timesheet by clicking Edit, Remind a user to submit their timesheet, View or Approve a timesheet
- 5. If you click on **View**, a window will display a summary of submissions for a user. View history, add a note or edit
- Click Mark HR Approved to approve the timesheet or click Undo Submission to reject the current timesheet and allow the user to make changes.
- 7. Note the Reports available to you from this window

#### Add a Rate Band

- 1. Go to Time Setup then Rate Bands
- Add a new entry and enter the name and sub bands and rates per unit then click on Save

#### Assign a Rate Band to a Staff Member:

- 1. Click on **Time Setup** in the ribbon.
- 2. Click on Staff Rate Bands.
- Find the user whose rate band you wish to change and click Change for that user
- 4. Select the new rate from the dropdown list and click **Save** to submit the changes

#### Change a Staff Member's Working Hours

- 1. Click on **Time Setup** in the ribbon.
- 2. Click Staff Working Hours
- 3. Find the user who's working hours you wish to change and click **Change** for that user.
- 4. Amend the **Hours** to the correct amount, select the **date** that these changes should take effected, and click **Save** to commit the changes.

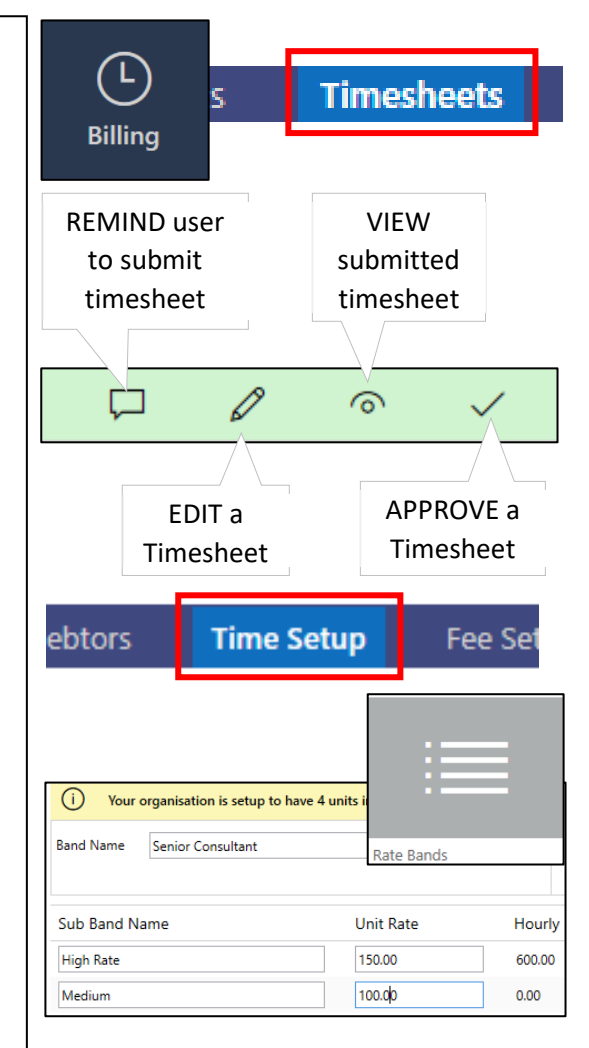

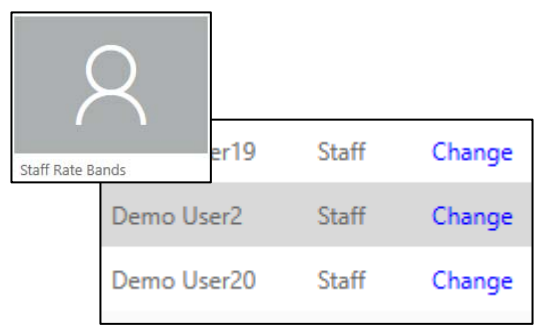

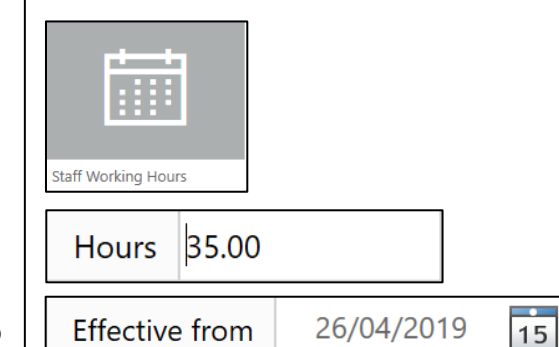

## PLAINSAIL 🗈

## Client Accounting & Reporting

## Fee Setup

#### Set Up a New Fee Type:

- 1. Click on **Billing** icon then on **Fee Setup** in the ribbon.
- 2. Click on Fee Types.
- 3. Click Add New to set up a new fee type.
- 4. Complete the details for the new fee type
- 5. Click Save to complete it.

#### Set Up a Recurring Fixed Fee for a Client:

- 1. Click Recurring Fees.
- 2. Click Add New to set up a new recurring fee.
- 3. Enter the details of the recurring fee that you are creating.
- Choose a Schedule from the dropdown list or click Create
  New Schedule to set a new schedule up.
- 5. Check the dates include the initial period if relevant
- 6. Enter the remaining details and click Save.

#### Edit and Stop a Recurring Fee:

- 1. Click **Edit** to edit a recurring fee.
- 2. If you want to change the amount or the dates for the recurring fee, click the toggle.
- 3. Click **Save** to keep your changes.
- 4. Click the **Delete** icon to stop a recurring fee.

#### Set Up a Fee Charging Preference for a Client:

- 1. Click Fee Preferences.
- 2. Click Add New.
- 3. Choose the entity, who will be invoiced and pay
- 4. The email that will receive the invoice
- 5. Choose the layout of the time on the invoice
- 6. Select the payment method
- 7. If bookkeeping, make sure you toggle the option
- 8. Click Save.

| L<br>Billing P    | Fee Setup   |
|-------------------|-------------|
|                   |             |
|                   | w fee type  |
| гее туре          | Time Record |
| ls Billable*      | V           |
| Description*      | Training    |
| Default Narrative | 1           |

|                                                             | recurring flat fee              |
|-------------------------------------------------------------|---------------------------------|
| $\sim$                                                      | ur Trust Management Company     |
| Recurring Fees                                              | 8 Beechwood Limited             |
| Туре                                                        | Management & Administration Fee |
| Description                                                 | Management & Administration Fee |
| Annualised Amount                                           | GBP ~ 10000                     |
| Fee Preferences                                             | Your Trust Management Co        |
| If the entity has invoices sent to another entity or they a |                                 |
| Entity Invoiced                                             | 8 Beechwood Limit               |
| Paying Entity                                               | 8 Beechwood Limit               |
| Invoice Email Template                                      | Link document                   |
| Email address                                               |                                 |

## PlainSail 🗈

## **Practice Management**

## Raising an Invoice

#### View WIP:

- 1. Navigate to the **Entities** area.
- 2. Open the entity that you want to view WIP for.
- 3. Click on **Billing** in the ribbon.
- 4. Click on Work in Progress.

#### Add a Disbursement:

- 1. Click Disbursement.
- 2. Enter the details of the disbursement you wish to raise.

#### Add a One-Off Fee:

- 1. Click Fee.
- 2. Enter the details of the one-off fee you wish to raise.

#### Raise an Invoice:

- 1. Click Raise Invoice.
- 2. Select your dates and which types of items you wish to charge and click Next.
- 3. Deselect any WIP entries that you don't want to include in the invoice and click Next.
- You can add a fee or disbursement to the invoice by clicking the Add Fee and Add Disbursement links. Once you have added any additional fees, click Next.
- 5. You can now view both the client and internal summary of the invoice. Click Next to create the invoice.

#### Issue a Credit Note against an Invoice:

- 1. Click Invoices.
- 2. Click the **Issue Credit Note** link on the invoice that you wish to issue a credit note against.
- 3. You can either credit the entire invoice or enter new line item values and click save to issue the credit note.

#### Void an Invoice

- 1. Click Invoices.
- 2. Click the lines icon to view the invoice details
- 3. Click on the Void option in this window
- 4. Enter a reason and click OK

#### Finalise WIP:

- 1. Go to Billing icon then WIP
- 2. For any authorised time that is pending approval in the WIP window, click the ellipsis ... to view the individual time records.
- 3. From here, you can write-off, approve, and edit any entry.
- 4. You can Send for Approval and Finalise WIP here

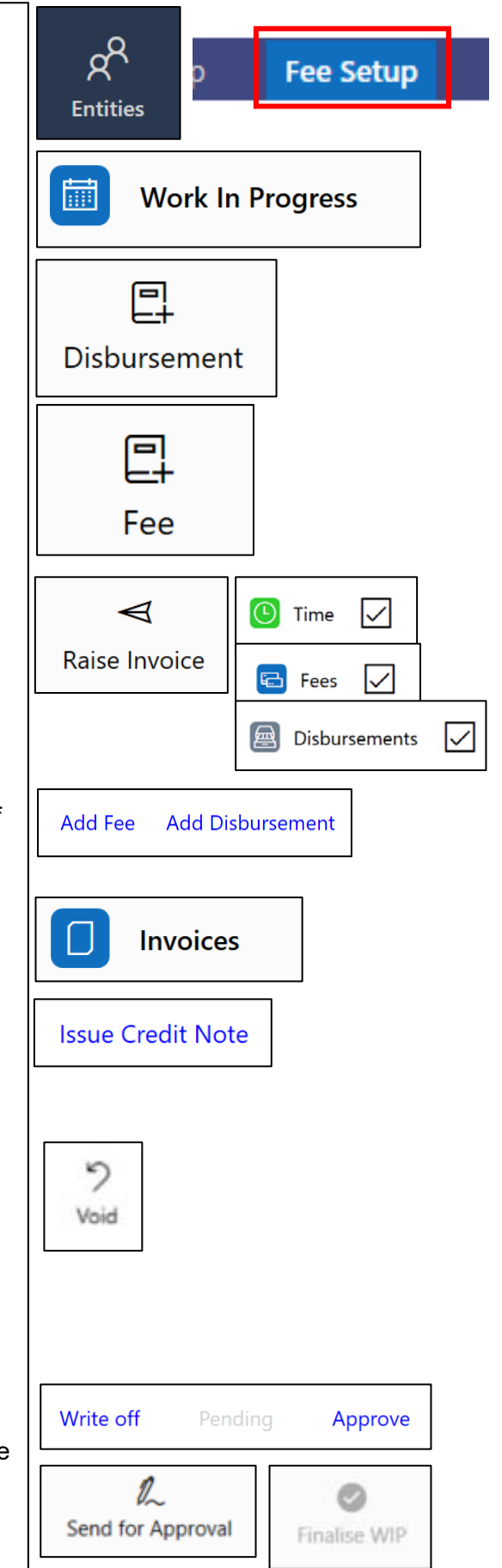

PlainSail 📐

### **Practice Management**